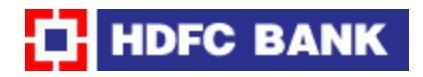

## **Process**

The following steps need to be to be followed to make tax payments:

1.Log-on to the Website:

http://www.hdfcbank.com/

•Under Personal Banking Click on Payments and Services

•Click on 'Online Payment of Direct Taxes', which appears on the left hand side of the screen.

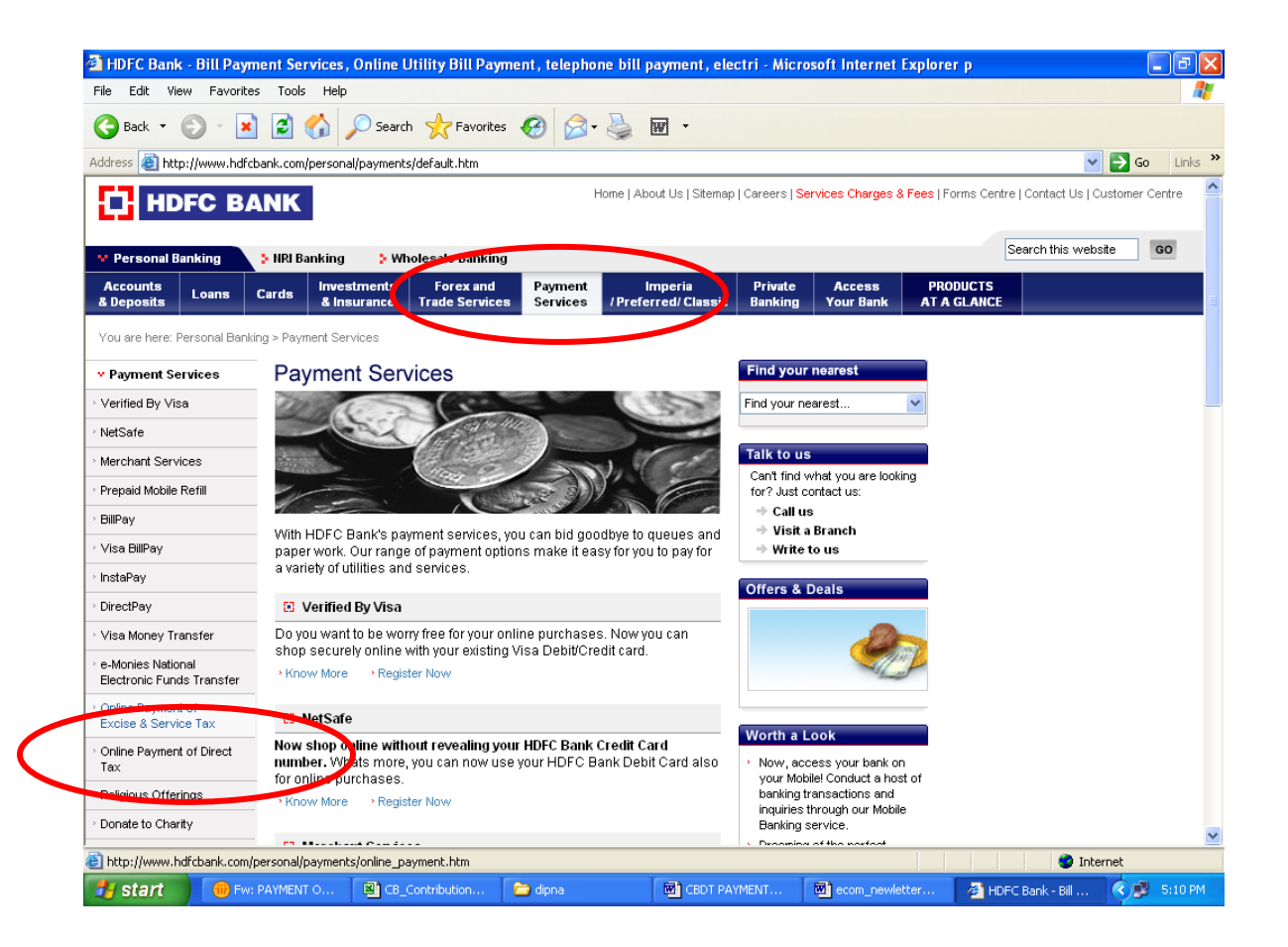

2. Click on the link 'Online payment of Direct Tax' at the bottom of the page.

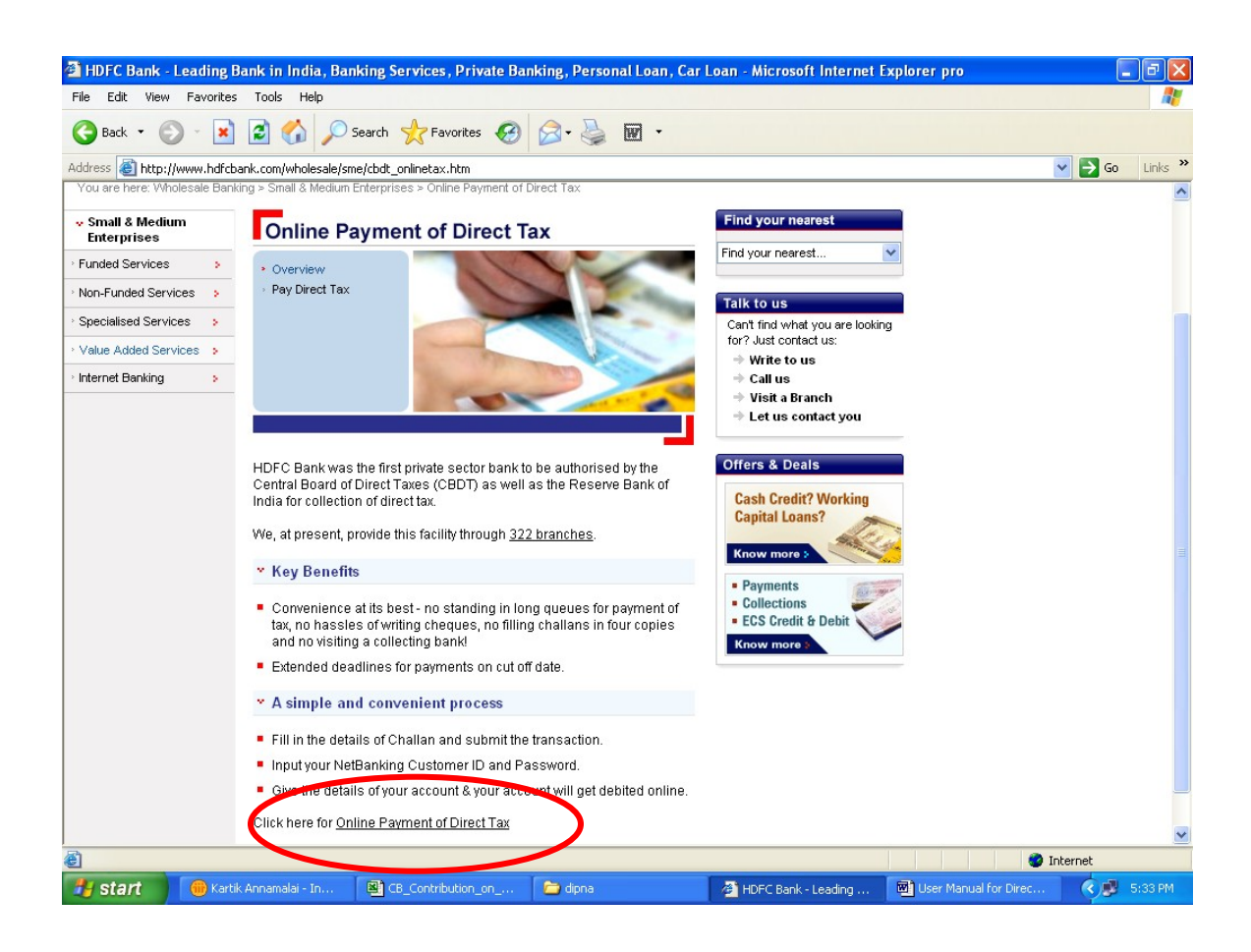

3. For payment of TDS (Tax Deducted At Source) by Corporate, please click on the hyperlink – CHALLAN NO.- ITNS281

| 🚰 e-TAX Payment System - Microsoft Internet Explorer                       | provided by HDFC Bank Ltd                                                                                                    |                                                     |
|----------------------------------------------------------------------------|----------------------------------------------------------------------------------------------------|-----------------------------------------------------|
| File Edit View Favorites Tools Help                                        |                                                                                                    |                                                     |
| 🕞 Back 🔻 🐑 🖌 📓 🚮 🔎 Search 🤺                                                | 'Favorites 📢 Media 🧭 忌 🌭 🔜 📙                                                                                                    |                                                     |
| Address 🕘 https://tin.tin.nsdl.com/etaxnew/tdsnontds.jsp                   |                                                                                                    | 💌 🄁 Go 🛛 Links 🌺                                    |
|                                                                            |                                                                                                    |                                                     |
| NSDL                                                                       |                                                                                                    | TAX INFORMATION NETWORK<br>of Income Tax Department |
|                                                                            | e-Payment                                                                                                    |                                                     |
| Select applicable challan                                                  |                                                                                                    |                                                     |
|                                                                            | TDS/TCS                                                                                                    |                                                     |
| CHALLAN NO./ITNS 281                                                       | Tax Deducted at Source / Tax Collected at Source (TDS/TC<br>on-comporates)                                                                                                    | S) from corporates or                               |
|                                                                            | Non-TDS/TCS                                                                                                    |                                                     |
| CHALLAN NO./ITNS 280 (<br>CHALLAN NO./ITNS 282 (<br>CHALLAN NO./ITNS 282 ( | payment of Income tax & Corporation Tax)<br>payment of Security Transaction Tax, Hotel Receipts Tax, E<br>Yealth Tax, Expenditure Tax /Other direct taxes & Gift tax)<br>payment of Backing Cach Transaction Tax and Fringe Receive | state Duty, Interest Tax,                           |
|                                                                            | payment of banking cash fransaction ray and Fillige beliefi                                                                                                    | o rony                                              |
|                                                                            |                                                                                                    |                                                     |
| A Dope                                                                     |                                                                                                    | A Toternet                                          |
| 😰 Start 📔 🌐 Dipna Pathare - Inbox 🛛 🖨 HDFC Bank -                          | Leading Ba                                                                                                    | 3 0 3 10:51 AM                                      |

4. Fill in all the key Details like TAN No.etc and then select HDFC Bank Name. Then click on the tab "Proceed"

| 🗿 CHALAN NO/                                            | /ITNO 281 - Micro       | soft Internet  | Explorer provide           | d by HDFC Bank | Ltd              |                   |               |            |            | . @ 🗙    |
|---------------------------------------------------------|-------------------------|----------------|----------------------------|----------------|------------------|-------------------|---------------|------------|------------|----------|
| File Edit View                                          | Favorites Tools         | Help           |                            |                |                  |                   |               |            |            | -        |
| G Back 🔹 🌘                                              | ) 🖹 🖹 🖉                 | 🏠 🔎 Sear       | rch 🤺 Favorites            | 🕝 🔗 🎍          |                  |                   |               |            |            |          |
| Address 🙆 https                                         | ://tin.tin.nsdl.com/eta | x/PopServlet   |                            |                |                  |                   |               |            | 💌 🔁 Go     | Links »  |
|                                                         |                         |                | TIN                        | e-Ta           | X Par            | yment             |               |            |            |          |
| Tax Applica                                             | able*(Tax Ded           | ucted/Colled   | cted At Source             | From)          |                  |                   |               | Cha        | lan No./   |          |
| ⊙ (0020)COMPANY DEDUCTEES ○ (0021)NON-COMPANY DEDUCTEES |                         |                |                            |                | ITNS<br>281      |                   |               |            |            |          |
| Tax Deductio:                                           | n Account No*           |                | MUMT07656F                 |                | Asses            | ssment Year*      | 2007-08       | } 🖌        |            |          |
| Full Name*                                              |                         |                | Taj TV                     |                |                  |                   |               |            |            |          |
| Flat/Door/Blo                                           | ockNo.                  | 1              |                            | Na             | me of premises/. | Building/ Village | Taj           |            |            |          |
| Road/Street/I                                           | Lane                    | ABCD           |                            | Area/Locality  |                  | Narir             | Nariman Point |            |            |          |
| City/District*                                          |                         | Mumbai         |                            | State*         |                  | MAH               | IARASHTRA     | ~          |            |          |
| Pin Code *                                              |                         | 400001         |                            |                |                  |                   |               |            |            |          |
| Nature Of Pa                                            | yment*                  | 94D - Insurenc | 94D - Insurence commission |                |                  |                   |               |            | *          |          |
| Bank Name*                                              |                         | HDFC Bank      | *                          |                |                  |                   |               |            |            |          |
| Note: Provis                                            | sion to Enter A         | unount Valt    | ie is Given in t           | he Bank's Site | с.               |                   |               |            |            |          |
| 🕘 Done                                                  |                         |                |                            |                |                  |                   |               | <b>≙</b> ( | 🖉 Internet |          |
| 🛃 start 🔰                                               | 🕐 info on e-tds j       | paymen 🕅       | CBDT PAYMENTS - I          | Mi 🛛 🚳 CHALA   | AN NO/ITNO 28    |                   |               |            | <b>N</b>   | 10:52 AM |

**Note:** Please note that the Asterisk (\*) marked fields are mandatory.

4. To confirm the details, click on "Submit to the Bank" or click on "Edit" to change details, if required.

Note: The Tax Assessment No. is verified and displayed in Red Font as showcased below.

| Tax Applicable - Microsoft Internet Explorer provided by HDFC Bank Ltd                                                                    |                                                      |                                                                |                                      |
|----------------------------------------------------------------------------------------------------|------------------------------------------------------|----------------------------------------------------------------|--------------------------------------|
| File Edit View Favorites Tools Help                                                                                                    |                                                      |                                                                |                                      |
| 🌀 Back 🝷 🕥 🕤 💌 🛃 🎸 🔎                                                                                                    | Search 🤶 Favorites 🥝                                 | 🔗 • 🌺 🖃                                                        |                                      |
| Address 🕘 https://tin.tin.nsdl.com/eta×/SubmitT                                                                                           | dsn?rKey=-1991721509                                 |                                                                | Go Links                             |
|                                                                                                    | TIN e                                                | -Tax Payment                                                   |                                      |
| Confirm Data Page                                                                                                    |                                                      |                                                                |                                      |
| Tax Applicable*                                                                                                    | 0020                                                 | CHALLAN NO./ITNS 281                                           |                                      |
| Tax Deduction Account No*                                                                                                    | MUMT07656F                                           | Assessment Year*                                               | 2007-08                              |
| Full Name*                                                                                                    | Taj TV                                               |                                                                |                                      |
| Flat/Door/BlockNo.                                                                                                    | 1                                                    | Name of premises/Building/ Village                             | Taj                                  |
| Road/Street/Lane                                                                                                    | ABCD                                                 | Area/Locality                                                  | Nariman Point                        |
| City/District                                                                                                    | Mumbai                                               | State*                                                         | MAHARASHTRA                          |
| Pin Code*                                                                                                    | 400001                                               |                                                                |                                      |
| Nature of Payment                                                                                                    | 94D                                                  |                                                                |                                      |
| Bank Name*                                                                                                    | HDFC Bank                                            |                                                                |                                      |
| For the TAN given by you above, the n<br>then click on "Submit to the bank"<br>Note: Provision to Enter Amount<br>Submit To the Bank Edit | ame as per Income Tax Dep<br>Value is Given in the B | artment database is 'TAJ TELEVISION (INDIA) PRI<br>ank's Site. | VATE LIMITED'. If the name is right, |
| Done                                                                                                    |                                                      |                                                                | 🔒 🔮 Internet                         |
| Start @ info on e-tds paymen                                                                                                    | CBDT PAYMENTS - Mi                                   | 🚈 Tax Applicable - Micro                                       | K 🛃 10:53 A                          |

5.On clicking on Confirm button the user is redirected from TDS payment page to Netbanking site.

Click on the Hyper Link Click Here beside "Retail Users"

6. The Inputter must enter his log in details. i.e, User Id and Password and the Domain Id.

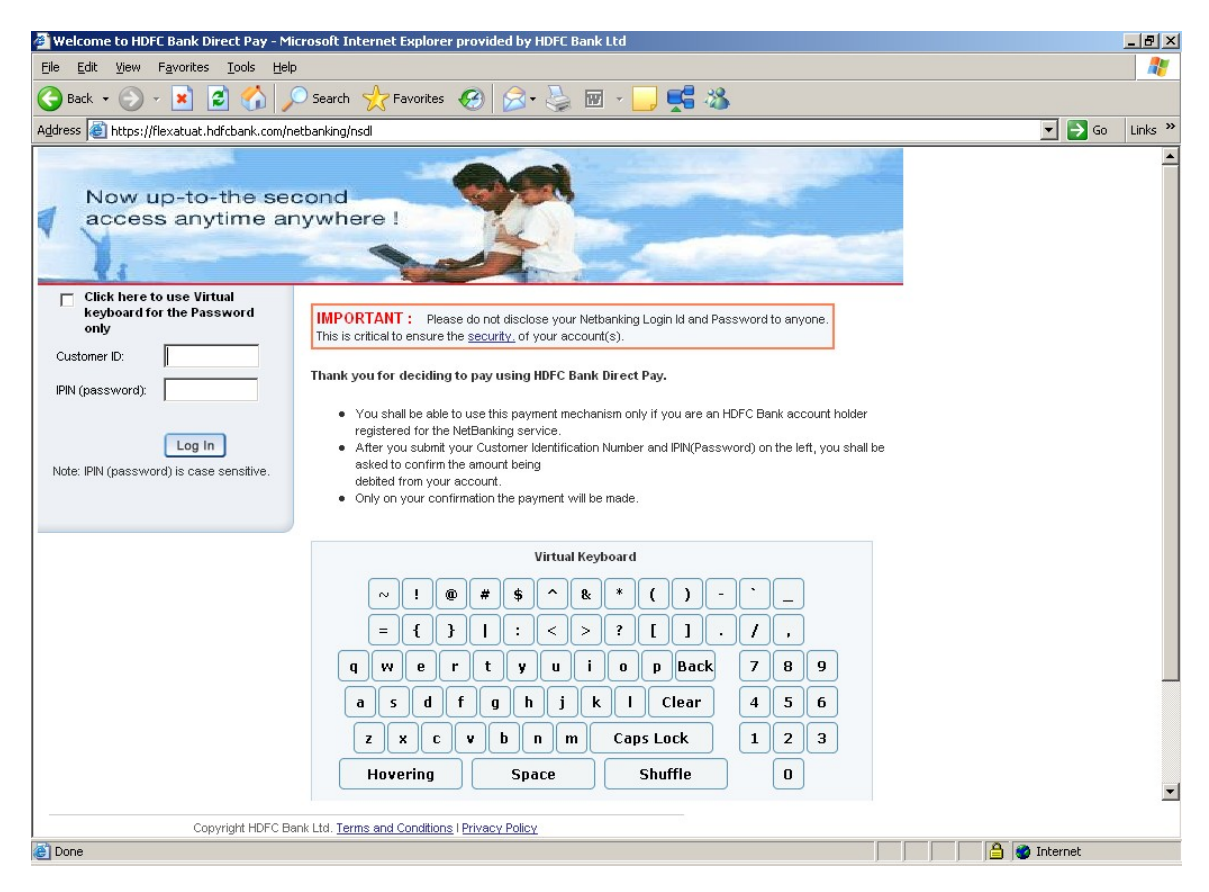

7. The User must select the account and fill in the following details, if applicable

•Basic tax •Surcharge •Penalty •Education Cess

Once the details are filled in, then User(Inputter) will click on Confirm button to save and initiate payment .

| Welcome to HDFC                               | Bank NetBanking - Microsoft Internet Explorer provided by HDFC Bank Ltd                                                  |                        | . 8 ×   |
|-----------------------------------------------|----------------------------------------------------------------------------------------------------|------------------------|---------|
|                                               | avorites Iools Help                                                                                                    |                        | 1       |
| 🚱 Back 🔹 🕥 🗸                                  | 🖹 💈 🏠 🔎 Search 🤺 Favorites 🤣 😒 - 🍃 🕅 - 🛄 🛒                                                                               | <b>- 3</b>             |         |
| Address 🙆 https://fle                         | xatuat.hdfcbank.com/netbanking/entry                                                                                     | 💌 🏓 Go                 | Links » |
|                                               | BANK                                                                                                    |                        | 4       |
| Payment of Dir                                | ect Tax                                                                                                    |                        |         |
| You have requested t<br>account (to be debite | for electronic payment of Tax Choosing HDFC Net banking account. Please choose the correct<br>d for TAX) from list below |                        |         |
| Note: The available<br>fund marked for hol    | balance displayed includes the overdraft limit (if any) in your account, it does not include any<br>d.                   |                        |         |
| From Account:                                 | 00011000061256 - TULSIANI,MUMBAI 🗾 INR 31714.70                                                                          |                        |         |
| Basic Tax:                                    | 2                                                                                                    |                        |         |
| Surcharge:                                    | 2                                                                                                    |                        |         |
| Edu Cess:                                     | 2                                                                                                    |                        |         |
| Others:                                       | 2                                                                                                    |                        |         |
| Penalty:                                      | 2                                                                                                    |                        |         |
| Interest:                                     | 2                                                                                                    |                        |         |
| Continue                                      | Cancel                                                                                                    |                        |         |
| Important: Please<br>be forwarded to Inc      | ensure that the details given by you in challan and the amount given are correct as same will<br>ome tax authorities.    |                        |         |
|                                               | Copyright HDFC Bank Ltd. Terms and Conditions   Privacy Policy                                                           |                        |         |
|                                               |                                                                                                    |                        |         |
|                                               |                                                                                                    |                        |         |
|                                               |                                                                                                    |                        |         |
| A Dopo                                        |                                                                                                    | A                      | 7       |
| C Done                                        |                                                                                                    | j j j j j 🗾 🐨 Internet |         |

8.

•The Payment Confirmation screen is then displayed to user.

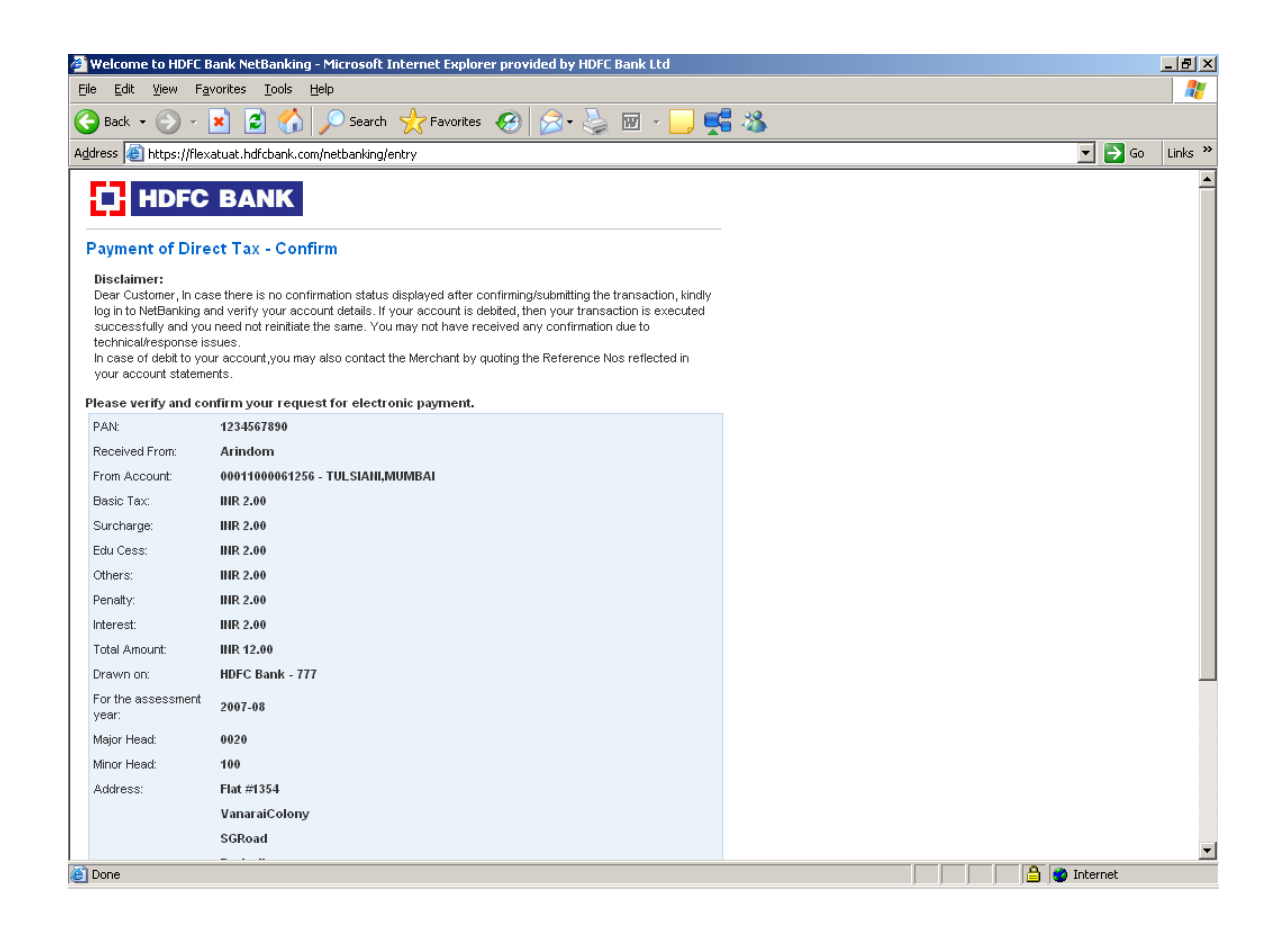

9. The payment is fully authorized and a confirmation page is displayed indicating the same.

| Welcome to HDF       | C Bank NetBanking - Microsoft Internet Explorer provided by HDFC Bank Ltd |             | _ 8   |
|----------------------|---------------------------------------------------------------------------|-------------|-------|
| le <u>E</u> dit ⊻iew | Favorites <u>T</u> ools <u>H</u> elp                                      |             |       |
| Back 🔹 🕥 🚽           | 🛛 😰 🏠 🔎 Search 🤺 Favorites 🤣 🙈 - چ 🐷 - 🛄 🚅 🖓                              |             |       |
| dress 🙆 https://f    | lexatuat.hdfcbank.com/netbanking/entry                                    | 💌 🄁 GO      | Links |
|                      |                                                                           |             |       |
|                      | C BANK                                                                    |             |       |
| Denverse of Di       | next Tax Complete                                                         |             |       |
| ayment of DI         | rect I ax - Complete                                                      |             |       |
| roccooling addee     | BSR Code Date of Receipt Challan Sr No                                    |             |       |
| CIN:                 | 0510308 03042008 10001                                                    |             |       |
| From Account:        | 00011000061256 - TULSIANI,MUMBAI                                          |             |       |
| Basic Tax:           | IIIR 2                                                                    |             |       |
| Surcharge:           | IIIR 2                                                                    |             |       |
| Edu Cess:            | IIIR 2                                                                    |             |       |
| Others:              | INR 2                                                                     |             |       |
| Penalty:             | IIIR 2                                                                    |             |       |
| nterest:             | IIIR 2                                                                    |             |       |
| Total Amount:        | INR 12                                                                    |             |       |
| /iew Acknowled       | lgement                                                                   |             |       |
|                      |                                                                           |             |       |
|                      | Copyright HDFC Bank Ltd. <u>Terms and Conditions I Privacy Policy</u>     |             |       |
|                      |                                                                           |             |       |
|                      |                                                                           |             |       |
|                      |                                                                           |             |       |
|                      |                                                                           |             |       |
|                      |                                                                           |             |       |
|                      |                                                                           |             |       |
|                      |                                                                           |             |       |
|                      |                                                                           |             |       |
|                      |                                                                           |             |       |
|                      |                                                                           | A Determent |       |

10. Once the transaction is complete, the user need to go immediately click on 'View", and Print the 'Taxpayers Counterfoil'.

| 🚰 https://flexatuat.hdfcbank.com - We                                              | lcome to HDFC Bank NetBanking - Microsoft Internet Explorer provided by HDFC Bank Ltd                                                                          | <u>- 8 ×</u> |  |  |  |
|------------------------------------------------------------------------------------|----------------------------------------------------------------------------------------------------|--------------|--|--|--|
| Taxpayer's Counterfoil                                                             |                                                                                                    |              |  |  |  |
|                                                                                    | 🖨 <u>Print This Page</u>                                                                                                    |              |  |  |  |
| PAN:                                                                               | 1234567890                                                                                                    |              |  |  |  |
|                                                                                    | BSR Code Date of Receipt Challan Sr No                                                                                                    |              |  |  |  |
| CIN:                                                                               | 0510308 03042008 10001                                                                                                    |              |  |  |  |
| Received From:                                                                     | Arindom                                                                                                    |              |  |  |  |
| Debit to A/c:                                                                      | 00011000061256 - TULSIANI,MUMBAI                                                                                                    |              |  |  |  |
| For Rs.:                                                                           | 12                                                                                                    |              |  |  |  |
| Rs.(in words):                                                                     | INR TWELVE ONLY                                                                                                    |              |  |  |  |
| Drawn on:                                                                          | HDFC Bank - 777                                                                                                    |              |  |  |  |
| For the assessment year:                                                           | 2007-08                                                                                                    |              |  |  |  |
| Major Head:                                                                        | 0020 - INCOME-TAX ON COMPANIES(CORPORATION TAX)                                                                                                    |              |  |  |  |
| Minor Head:                                                                        | 100 - ADVANCE TAX                                                                                                    |              |  |  |  |
| Note:<br>1) Any payments made after 23:00<br>2) This acknowledgement cannot be     | hours will be accounted for on the next working day in Mumbai.<br>e regenerated. Please ensure that this is either saved or printed for your future reference. |              |  |  |  |
| <u>Save Acknowledgement</u> (Please click mouse right button and Save the Target.) |                                                                                                    |              |  |  |  |
| ê 🔤                                                                                | 📄 📄 🍅 Internet                                                                                                    | Y            |  |  |  |

There are 2 important points to be noted while doing the same:

1. The E-net Platform will be available from 8am to 9.30pm to make payments.

2. The acknowledgement cannot be regenerated, thus the user must ensure that it is either printed or saved for future reference.